云南师范大学商学院疫情防控大数据管理平台填报指南

一、 扫描二维码打开管理平台

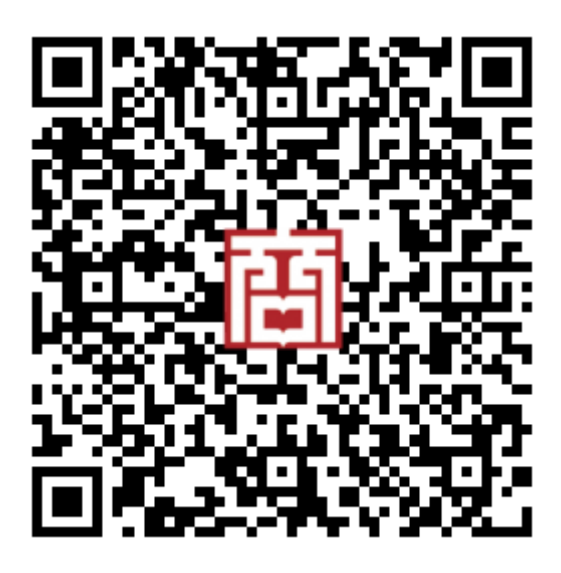

二、 输入学号、姓名、密码进行登录,界面如下。

| × 云南师范大学商学院-疫情 ····                                                        |
|----------------------------------------------------------------------------|
| <b>医</b> 《南伊紀大孝高孝院<br>YUNNAN NORMAL UNIVERSITY BUSINESS SCHOOL 疫情防控大数据管理平台 |
| 学号                                                                         |
| 教职工请输入身份证后六位数<br>姓名                                                        |
| 请输入姓名                                                                      |
| <b>盜時</b><br>首次登录无需输入                                                      |
| □ 记住账号,建议勾选                                                                |
|                                                                            |
|                                                                            |

注:

学生登录学号为学号;

商学院教职工登录学号为身份证后六位数;

食堂、商铺、云瑞物业登录学号为123;

保卫人员登录学号为 1234;

外聘教师登录学号为 12345;

应用科技学院教职工、学生登录学号为 123456;

城建学院教职工、学生登录学号为1234567。

首次登录密码无需填写。

建议勾选"记住账号,建议勾选",下次使用可快速登录。

三、 输入相关信息, 正确后登录成功

登录成功后,如是首次登录,需要设置登录密码,否则无法执行其他 操作,界面如下。密码设置完成后,系统会自动退出,请用所设置密 码进行重新登录。

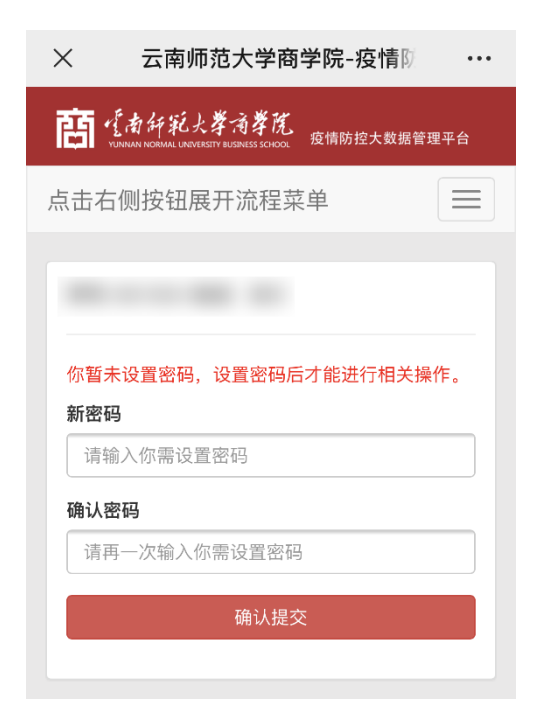

如果已设置密码,页面将跳转填写基本信息页,不填写,将无法执 行其他操作,请真实填写信息,此信息提交后无法修改,数据信息 将严格保密,界面如下。

| <ul> <li>● ● ● ● ● ● ● ● ● ● ● ● ● ● ● ● ● ● ●</li></ul>                                                                                                    | 萨尔斯 化 人名 人名 人名 人名 人名 人名 人名 人名 人名 人名 人名 人名 人名                                         |
|----------------------------------------------------------------------------------------------------|--------------------------------------------------------------------------------------|
| 点击右侧按钮展开流程菜单 ● ● | 点击右侧按钮展开流程菜单<br>■<br>你暂未填写基本信息,填写后才能进行相关操作。<br>注:请真实填写数据,该数据提交后不能进行修<br>改.数据提交后不能进行修 |
| <ul> <li></li></ul>                                                                                                    | 你暂未填写基本信息,填写后才能进行相关操作。<br>注: 请真实填写数据,该数据提交后不能进行修                                     |
| <ul> <li></li></ul>                                                                                                    | 你暂未填写基本信息,填写后才能进行相关操作。<br>注: 请真实填写数据,该数据提交后不能进行修                                     |
| <ul> <li>你暂未填写基本信息,填写后才能进行相关操作。</li> <li>注:请真实填写数据,该数据提交后不能进行修改。</li> <li>如据信息将严格保密。</li> <li>4年9月</li> <li>4年9月</li> <li>4市流择辅导员</li> <li>第輸入你的籍贯</li> <li>有输入你的身份证号</li> <li>時输入你的联系电话</li> <li>法急联系人姓名</li> </ul>                                                                                                    | 你暂未填写基本信息,填写后才能进行相关操作。<br>注: 请真实填写数据,该数据提交后不能进行修                                     |
| <ul> <li>你省禾填与基本信息,填与后才能进行相关操作。</li> <li>注:请真实填写数据,该数据提交后不能进行修改,数据信息将严格保密。</li> <li>辅导员</li> <li>请选择辅导员</li> <li>新贯</li> <li>请输入你的籍贯</li> <li>身份证号</li> <li>请输入你的身份证号</li> <li>联系电话</li> <li>请输入你的联系电话</li> <li>紧急联系人姓名</li> </ul>                                                                                                    | 你曾未填与奉平信息,填与后才能进行相关操作。<br>注:请真实填写数据,该数据提交后不能进行修                                      |
| <ul> <li>改,数据信息将严格保密。</li> <li>辅导员</li> <li>请选择辅导员</li> <li><b>籍贯</b></li> <li>请输入你的籍贯</li> <li>身份证号</li> <li>请输入你的身份证号</li> <li>联系电话</li> <li>请输入你的联系电话</li> <li>紧急联系人姓名</li> </ul>                                                                                                    |                                                                                      |
| <ul> <li>辅导员</li> <li>请选择辅导员▼</li> <li>籍贯</li> <li>请输入你的籍贯</li> <li>身份证号</li> <li>请输入你的身份证号</li> <li>联系电话</li> <li>请输入你的联系电话</li> <li>紧急联系人姓名</li> </ul>                                                                                                    | <b>仪,</b> 奴掂 <b>信</b> 总符广恰 <b>际</b> 俗。                                               |
| <ul> <li>请选择辅导员</li> <li>籍贯         请输入你的籍贯         身份证号         请输入你的身份证号         联系电话         请输入你的联系电话         紧急联系人姓名     </li> </ul>                                                                                                    | 辅导员                                                                                  |
| 籍贯<br>请输入你的籍贯 身份证号 请输入你的身份证号 联系电话 请输入你的联系电话 紧急联系人姓名                                                                                                    | 请选择辅导员                                                                               |
| 请输入你的籍贯<br>身份证号<br>请输入你的身份证号<br>联系电话<br>请输入你的联系电话<br>紧急联系人姓名                                                                                                    | 籍贯                                                                                   |
| <b>身份证号</b><br>请输入你的身份证号<br>联系电话<br>请输入你的联系电话<br><b>紧急联系人姓名</b>                                                                                                    | 请输入你的籍贯                                                                              |
| 请输入你的身份证号<br>联系电话<br>请输入你的联系电话<br>紧急联系人姓名                                                                                                    | 身份证号                                                                                 |
| <b>联系电话</b><br>请输入你的联系电话<br><b>紧急联系人姓名</b>                                                                                                    | 请输入你的身份证号                                                                            |
| 请输入你的联系电话<br><b>紧急联系人姓名</b>                                                                                                    | 联系电话                                                                                 |
| 紧急联系人姓名                                                                                                    | 请输入你的联系电话                                                                            |
|                                                                                                    | 紧急联系人姓名                                                                              |
|                                                                                                    |                                                                                      |

第一栏辅导员选择, 仅商学院学生需进行选择, 其他类别人员此项 不会显示。 完成以上内容填写,此时所有菜单功能可用,界面如下。

| X 云南师范大学商学院-疫情 ···                                                        |
|---------------------------------------------------------------------------|
| <b>信</b> 有所紀大孝清孝院<br>YUNNAN NORMAL UNIVERSITY BUSINESS SCHOOL 疫情防控大数据管理平台 |
| 点击右侧按钮展开流程菜单 📃                                                            |
| 每日填报                                                                      |
| 返昆登记                                                                      |
| 登记记录                                                                      |
| 申请出校                                                                      |
| 申请回校                                                                      |
| 修改密码                                                                      |
| 更换辅导员                                                                     |
| 安全退出                                                                      |

每日需完成"每日填报"操作,如有返昆计划,请填写"返昆登 记",如果当前己在昆明,"返昆登记"按计划返校日期等信息填 写,"申请出校"和"申请回校"功能用于出入学校登记使用,"更 换辅导员"操作仅商学院学生可操作,其他类别人员此项不会显 示。